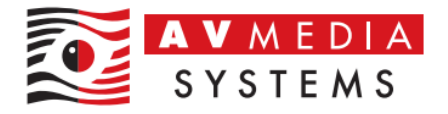

## Aktualizace ovladače pro externí zvukovou kartu SoundBlaster Play! 3

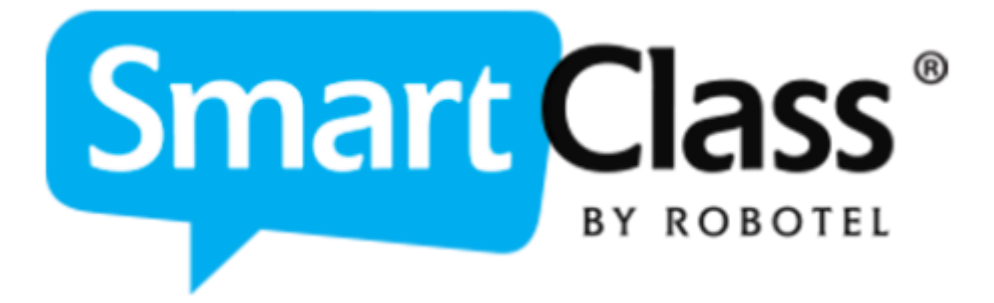

AV MEDIA Systems, a.s. úterý 26. listopadu 2024

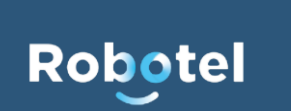

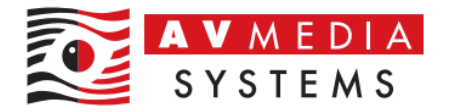

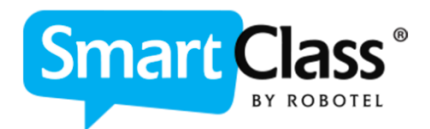

Pro zajištění bezproblémového fungování zvukové karty **Sound Blaster Play! 3** je důležité používat nejnovější ovladače tohoto zařízení. Starší nebo neaktuální ovladače mohou způsobovat problémy, jako je nepříjemný brum v pozadí, který je způsoben nedostatečnými možnostmi nastavení zpětné vazby.

Pokud je nutné provést aktualizaci ovladače, doporučuje se postupovat podle tohoto návodu. Aktualizaci lze provést buď přímo prostřednictvím operačního systému Windows, nebo stažením nejnovější verze ovladače z oficiálních stránek výrobce **Creative**. Při ruční aktualizaci je třeba věnovat pozornost kompatibilitě ovladače a možnostem nastavení zařízení.

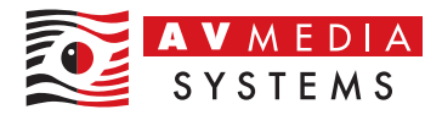

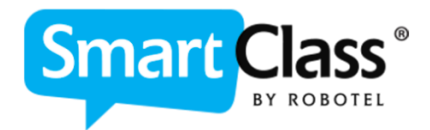

**1.** Otevření nastavení systému:

Klikněte na Start (ikona Windows) a zvolte Nastavení, v nabídce vyberte Windows Update (v levém panelu).

| 🐑 Nastaveni                                              | -                                                                                                    | o x      |
|----------------------------------------------------------|----------------------------------------------------------------------------------------------------|----------|
| adminrobo<br>Mistni účet                                 | Windows Update                                                                                                    |          |
| Hledat v nastaveni Q                                     | Vše je aktuální<br>Posledni kontrola: dnes, 20:37 Vyhledat akt                                                                                                    | ualizace |
| n Domů                                                   | Dalši možnosti                                                                                                    |          |
| <ul> <li>System</li> <li>Bluetooth a zařízení</li> </ul> | Ziskejte nejnovější aktualizace hned, jak budou k dispozici.<br>Budte mezi prvními, kdo bude dostávat nejnovější vydané aktualizace, opravy a vylepšení Zapnuto<br>netýkající se zabezpečení. Další informace |          |
| <ul> <li>Siť a internet</li> <li>Přizpůsobení</li> </ul> | Image: Decastavit aktualizace         Pozastavit na jeden týden                                                                                                    | *        |
| 🖬 Aplikace                                               | Historie aktualizaci                                                                                                    | >        |
| <ul> <li>Čas a jazyk</li> <li>Hraní</li> </ul>           | Upřesnit možnosti     Optimalizace doručení, volitelné aktualizace, doba aktivního používání, delší nastavení aktualizací                                                                                     | >        |
| X Usnadnění                                              | Program Windows Insider<br>Ziskejte buildy verze preview systému Windows, abyste mohli sdílet názory na nové funkce a aktualizace.                                                                            | >        |
| Windows Update                                           | Služba Windows Update se zavazuje, že bude pomáhat snižovat uhlikové emise. Daší informace                                                                                                    |          |
|                                                          |                                                                                                    |          |
|                                                          |                                                                                                    |          |
|                                                          |                                                                                                    |          |
|                                                          |                                                                                                    |          |

2. Zobrazení volitelných aktualizací:

Ovladač zvukové karty SoundBlaster Play! 3 najdete ve volitelných aktualizacích Zde klikněte na **"Upřesnit možnosti"** a potom přejděte do sekce **"Volitelné aktualizace"** 

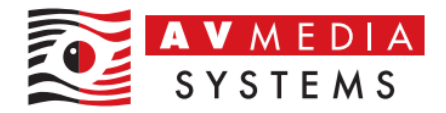

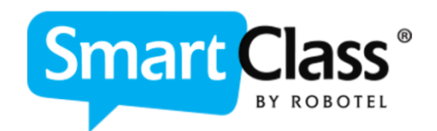

| 🐑 Nastaveni                                                            | - 0                                                                                                    | ×                   |
|------------------------------------------------------------------------|----------------------------------------------------------------------------------------------------|---------------------|
| adminrobo<br>Mistni účet                                               | Windows Update                                                                                                    |                     |
| Hledat v nastaveni                                                     | Vše je aktuální     Poslední kontrola: dnes, 20:37     Vyhledat aktualiza                                                                                                    |                     |
| <ul> <li>Domů</li> <li>Systém</li> <li>Bluetooth a zařízení</li> </ul> | Další možnosti Ziskejte nejnovější aktualizace hned, jak budou k dispozici. Budře mezi prvními, kdo bude dostávat nejnovější vydané aktualizace, opravy a vylepšení netýkající se zabezpečení. Další informace                                                                                                    | >                   |
| <ul> <li>Siť a internet</li> <li>Přizpůsobení</li> </ul>               | [] [] Pozastavit aktualizace Pozastavit na jeden týden 🗠                                                                                                    |                     |
| Aplikace     Účty                                                      | Historie aktualizaci                                                                                                    | >                   |
| <ul> <li>Čas a jazyk</li> <li>Hraní</li> </ul>                         | Upřesnit možnosti     Optimalizace doručení, volitelné aktyvlízace, doba aktivního používání, další nastavení aktualizací                                                                                                    | >                   |
| <ul> <li>Usnadnění</li> <li>Soukromí a zabezpečení</li> </ul>          | Program Windows Insider<br>Ziskejte buildy verze preview systému Windows, abyste mohli sdílet názory na nové funkce a aktualizace.                                                                                                    |                     |
|                                                                        | adminrobo<br>Mistri účet       Windows Update > Upřesnit možnosti         edat v nastavení       Q         Domů       Společné s aktualizacení Windows ziskávejte aktualizace pro ostatní aplikace a služby.<br>Další informace         Domů       Chci mit nejnovější verze<br>minut před restartováním, abych se mohl(a) ujistit, že zařízení je zaprutě a připojené k elektrické<br>siti.         Bluetooth a zařízení       Stabouzt aktualizace jířes připojené úžtované nodla obiemu dat | Vypnuto  Vypnuto    |
|                                                                        | Síť a internet     Můžou se účtovat poplatky za data       Přízpůsobení     Upozorňovat, když je nutný restart pro dokončení aktualizace       Aplikace     Upozorňovat oznámení, když zařízení vyžaduje restartování k dokončení aktualizace                                                                                                    | Vypnuto Vypnuto     |
| 3                                                                      | Účty Doba aktivního používání<br>Čas a jazyk Během těchto hodin nebudeme restartovat vaše zařízení Aktuáln                                                                                                    | ē 8:00 do 17:00 🗸 🗸 |
| 3                                                                      | Hraní     Další možnosti       Usnadnění     Volitelné aktualizace       Soukromí a zabezpečení     Volitelné ktualizace funkci, kvality a ovladačů                                                                                                    | K dispozici: 3 🔉    |
| 16                                                                     | Windows Update Optimalizace doručení Limity šiřky pásma pro aktualizace, stažené soubory z jiných zařízení                                                                                                    | >                   |
|                                                                        | Obnovení Resetovat, pokročilé spuštění, vrátit se      Restartovat aplikace Automaticky ukládat mole restartovatelné aplikace. kdvž se odblásím a po přiblážení je znovu soust                                                                                                    | ><br>m              |
|                                                                        | Nakonfigurované zásady aktualizace                                                                                                    | >                   |

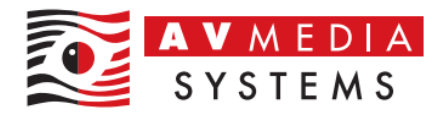

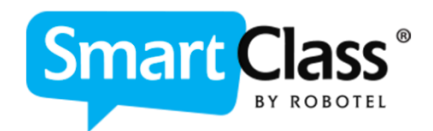

 Zde naleznete po volbou "Aktualizace ovladačů" všechny dostupné volitelné aktualizace, které jsou systémem Windows detekované. Po kliknutí na tuto volbu uvidíte konkrétní jednotlivé aktualizace/ovladače. Vyhledejte aktualizaci/ovladač s názvem "Creative technology Ltd. Media 1.16.4.14" (uvedené číslo verze odpovídá aktuální verzi v době vzniku tohoto návodu – s časem se může lišit)

| ← Nastavení                                                   | - 🗆 X                                                                                                    |
|---------------------------------------------------------------|----------------------------------------------------------------------------------------------------|
| adminrobo<br>Mistní účet                                      | ··· > Upřesnit možnosti > Volitelné aktualizace                                                                                                    |
| Hledat v nastavení Q                                          | Aktualizace ovladačů (2)<br>Pokud máte konkrétní problém, možná vám pomůže jeden z těchto ovladačů. Pokud ne, budou se ovladače udržovat v<br>aktuálním stavu prostřednictvím automatických aktualizací. |
| 🏫 Domů                                                        | ACER Corporation - Display - Acer AL1717                                                                                                    |
| <ul> <li>Systém</li> <li>Bluetooth a zařízení</li> </ul>      | Creative Technology Ltd MEDIA - 1.16.4.14                                                                                                    |
| <ul> <li>Síť a internet</li> <li>Dězněkohopí</li> </ul>       | Ostatní aktualizace (1) ~                                                                                                    |
| Aplikace                                                      | Nainstalovat vybrané aktualizace (1) Stáhnout a nainstalovat                                                                                                    |
| <ul> <li>Účty</li> <li>Čas a jazyk</li> </ul>                 |                                                                                                    |
| 💷 Hraní                                                       |                                                                                                    |
| <ul> <li>Vsnadnění</li> <li>Soukromí a zabezpečení</li> </ul> |                                                                                                    |
| 1 🕑 Windows Update                                            |                                                                                                    |
|                                                               |                                                                                                    |
|                                                               |                                                                                                    |
|                                                               |                                                                                                    |
|                                                               |                                                                                                    |

Pokud zde tento ovladač nevidíte, může to znamenat, že je již nainstalována nejnovější dostupná verze, nebo je třeba se vrátit o krok zpět a pomocí tlačítka **"Vyhledat aktualizace"** provést kontrolu dostupných aktualizací. Po dokončení vyhledávání se vraťte zpět do této sekce a stáhněte ovladač, pokud se objeví v seznamu.

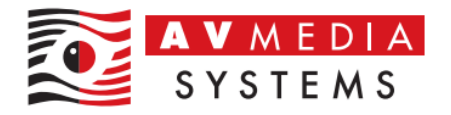

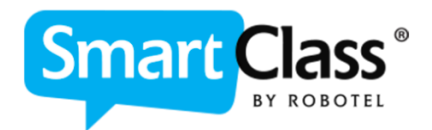

4. Po úspěšné aktualizaci ovladače bude systém pravděpodobně vyžadovat restart, aby se změny mohly projevit. Po restartu bude pravděpodobně nutné zkontrolovat a případně upravit nastavení zvukových parametrů zvukové karty podle vašich preferencí a požadavků učebny. Pro základní výchozí nastavení zvuku můžete použít dokument dostupný na adrese: https://robotel.cz/technicka-sekce/technicke-navody-a-postupy/, s názvem

"Nastavení zvukových parametrů v učebně Robotel".

Závěr:

Správná instalace a aktualizace ovladačů zvukové karty Sound Blaster Play! 3 je zásadní pro bezproblémovou funkčnost a kvalitní zvukový výstup v učebnách SmartClass. Při dodržení uvedeného postupu zajistíte, že zařízení bude fungovat optimálně a předejdete problémům, jako je šum nebo brum v pozadí. Po aktualizaci nezapomeňte zkontrolovat a případně upravit nastavení zvukových parametrů podle vašich potřeb, přičemž můžete využít doporučené technické dokumenty. Tím zajistíte maximální kvalitu a efektivitu práce s touto zvukovou kartou.